# How to set up and use self-service password reset

## Background

Self-service password reset (**SSPR**) allows GKC Staff and Students to reset their account password themselves, without the need to request the ICT Services Department to do it for them. This is especially useful if you need to reset your College account from outside the College or outside of working hours.

You will need to register one or more SSPR authentication methods on your College account. This registration process involves setting up a means of verifying that you are the account owner before you can change the account password. Account verification is done by entering a code, and you can choose to receive the code from an app or by text, voice message or email.

#### Setup

1) Log in with your College username and password - You will be presented with the SSPR Authentication setup page:

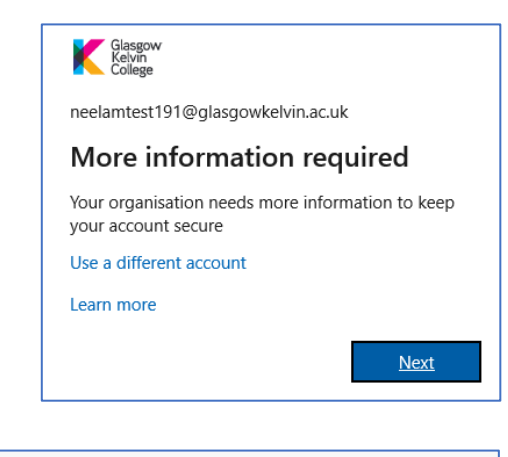

 At the next screen you will be asked to choose how you should be contacted to prove that you are the account owner before you can reset your password.

ICT recommend using the Microsoft Mobile App, so this is the default option. If you want to receive authentication codes by text or email, click on "I want to set up a different method". Then follow the instructions <u>below</u> which show how to use a personal phone number or email address to receive code.

From this screen you can click on the **Download now** link that will take you a page that displays QR codes for the Authenticator App in the iOS and Android stores.

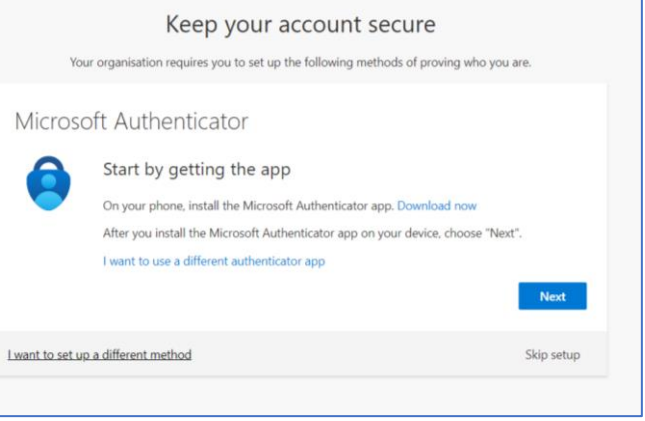

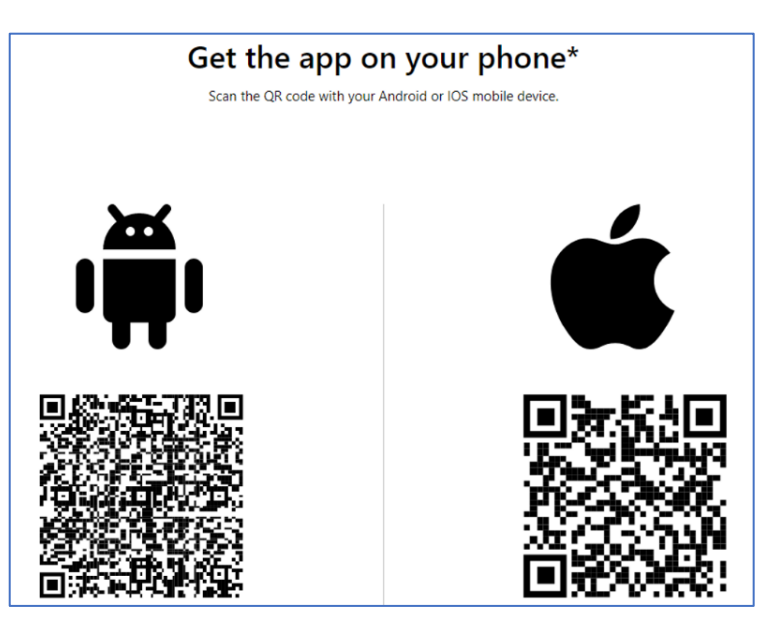

You can also use the links below:

iOS - <u>https://itunes.apple.com/gb/app/microsoft-authenticator/id983156458?mt=8</u> Android: <u>https://play.google.com/store/apps/details?id=com.azure.authenticator&hl=en\_GB</u>

Once you have the app installed, click on Next.

3) At the Keep your account secure screen, click on Next.

4) Follow the on-screen instructions and scan the QR Code with the Authenticator app.

Click Next

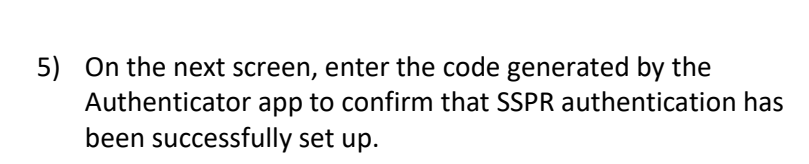

Once you have entered a valid code you will be able to click the **Next** button

 At this point you will have completed the SSPR setup, and you can click on the **Done** button to exit the setup wizard and log into your Office 365 application.

| You             | Keep your account sec                                                                      | ure<br>: of proving who you are. |
|-----------------|--------------------------------------------------------------------------------------------|----------------------------------|
| Microso         | ft Authenticator<br>Set up your account<br>In your app. add an account and select "Other". | Back Next                        |
| Lwant to set up | a different method                                                                         | Skip setup                       |
|                 | Koop vour account coo                                                                      | 180                              |

|                   |                                        | Reep your u              | ccount see             | ure                   |              |
|-------------------|----------------------------------------|--------------------------|------------------------|-----------------------|--------------|
|                   | Your organisation                      | requires you to set up t | he following methods   | of proving who you    | are.         |
| Micro             | soft Auth                              | enticator                |                        |                       |              |
| Scan              | n the QR cod                           | le                       |                        |                       |              |
| Use the<br>app wi | e Microsoft Authe<br>ith your account. | nticator app to scan the | QR code. This will cor | nnect the Microsoft A | uthenticator |
| After y           | you scan the QR co                     | de, choose "Next".       |                        |                       |              |
| ■設設設置<br>Car      | n't scan image?                        |                          |                        |                       |              |
|                   |                                        |                          |                        | Back                  | Next         |
| want to set       | t up a different me                    | ethod                    |                        |                       | Skip setup   |

| Yo      | ur organisation requires you to set up the following methods of provin | ig who you | are. |
|---------|------------------------------------------------------------------------|------------|------|
| Micros  | oft Authenticator                                                      |            |      |
|         | Enter code                                                             |            |      |
| *** *** | Enter the 6-digit code shown in the Microsoft Authenticator app.       |            |      |
| _       | Enter code                                                             |            |      |
|         |                                                                        |            |      |

|               | Keep your account secure                                                                                             |
|---------------|----------------------------------------------------------------------------------------------------|
|               | Your organisation requires you to set up the following methods of proving who you are.                               |
| Su            | ccess!                                                                                                    |
| Great<br>Defa | t job! You have successfully set up your security info. Choose "Done" to continue signing in.<br>ult sign-in method: |
|               | Authenticator app                                                                                                    |
|               | Done                                                                                                    |

## Setting up Phone Authentication

 Follow the on-screen instructions to set up your authentication method – for Phone authentication, select United Kingdom (+44) in the Select your country or region dropdown box and enter a phone number (landline or mobile) in the second box.

Click on **Call Me** to have your number verified by an automated voice call to your number - you **must** select this option if you have entered a landline number.

If you choose the **Text Me** option, a 6-digit security code will be sent to your mobile phone – enter this code and click on **Verify** to complete the Phone Authentication setup.

| don't lose ac               | cess to yo          | ur account! |
|-----------------------------|---------------------|-------------|
| Please verify your authenti | cation phone number | below.      |
| Authentication phone        |                     |             |
| United Kingdom (+44)        |                     | $\sim$      |
| 0123456789                  |                     |             |
| text me                     | call me             |             |
| Back                        |                     |             |

| Authentication phone      |                         |                  |           |           |
|---------------------------|-------------------------|------------------|-----------|-----------|
| United Kingdom (+44)      |                         | $\sim$           |           |           |
| 0123456789                |                         |                  |           |           |
| text me                   |                         |                  |           |           |
| We've sent a text message | ge containing a verific | ation code to yo | ur phone. |           |
|                           |                         |                  |           |           |
| 456788                    |                         |                  | verify    | Try again |
|                           |                         |                  |           |           |

### Setting up Email Authentication

 To set up an Authentication Email Address, enter a backup email address (not your College email address!) in the Authentication Email Address box and click on Email Me.

| Flease verily your auch | entication email address belo   | w. Don't ı | ise your primai | y work or school e |
|-------------------------|---------------------------------|------------|-----------------|--------------------|
| Authentication Email A  | ddress                          |            |                 |                    |
| frankpoole141@gmail.    | com                             |            |                 |                    |
|                         |                                 |            |                 |                    |
| We've sent an email me  | ssage containing a verification | n code to  | your inbox.     |                    |
| 389348                  |                                 |            | verify          | Try again          |
| 389348                  |                                 |            | verity          | Iry again          |

2) An email containing a 6-digit security code will be set to your backup email address – enter this code and click on Verify to complete the Email Address Authentication setup. An email containing a 6-digit security code will be set to your backup email address – enter this code and click on Verify to complete the Email Address Authentication setup.

Once you have competed the setup of your authentication method, click on **Finish** to exit the SSPR setup.

#### How to use SSPR

- 1) Open a web browser and go to <a href="https://outlook.com">https://outlook.com</a>
- 2) Click on Sign In
- 3) Enter your College Email address
- 4) Click on Forgot My Password

| Glasgow<br>Kelvin<br>College |         |
|------------------------------|---------|
| cbabbage@glasgowkelvin.ac.uk |         |
| Enter password               |         |
| Password                     |         |
| Forgot my password           |         |
| Sign in with another account |         |
|                              | Sign in |
|                              |         |

- 5) Verify that your **College email address** is correct, enter the characters from the CAPTCHA, and then click **Next**.

- 6) Choose a verification method (if you set up more than one) and enter your verification email address or phone number. If you enter a phone number you only need to enter the number beginning with the first **0** and not the +**44** international dialling prefix.
- A 6-digit security code will be sent to your selected email address or mobile phone number. When you receive this code, enter it in the verification box and click Next

| verification step 1 > choose a new password |                                                                                    |  |
|---------------------------------------------|------------------------------------------------------------------------------------|--|
| Please choose the contact method we         | should use for verification:                                                       |  |
| • Email my alternative email address        | You will receive an email containing a verification code at your alternative email |  |
| O Send a text to my mobile phone number     | comp.                                                                              |  |
| ○ Call my mobile phone number               | Email                                                                              |  |
|                                             |                                                                                    |  |

| address<br>3479092<br>Send a text to my mobile |  |
|------------------------------------------------|--|
| Send a text to my mobile                       |  |
|                                                |  |
| phone number                                   |  |
| Call my mobile phone number                    |  |
|                                                |  |

 Once you have verified that you are the owner of the College email address, you will be presented with a change password screen. Enter a new password twice to confirm it.

Passwords must:

- be at least 8 characters long
- contain one or more capital letter
- contain one or more lower case letter
- contain one or more number
- not be the same as one of the five most recently used passwords for your account

| Glasgow<br>Kelvin<br>College                  |
|-----------------------------------------------|
| Get back into your account                    |
| verification step 1 ✓ > choose a new password |
| * Enter new password:                         |
| * Confirm new password:                       |
| Finish Cancel                                 |

\*\*\*\*\*\* END OF DOCUMENT \*\*\*\*\*